# 1. Log into MyFIU.

*If you do not know your 7-digit FIU Panther ID, go to:* <u>https://loqin.fiu.edu/lookup/uid/</u> *If you do not know your password,* contact FIU IT Customer Support: 305.348.2284.

# Profile My Messages Student Tools Roary Panther Image: Construction of the state of the state of the st

# 2. Click on Admissions tile.

3. Click on Accept/Decline FIU C4S on the left navigation bar.

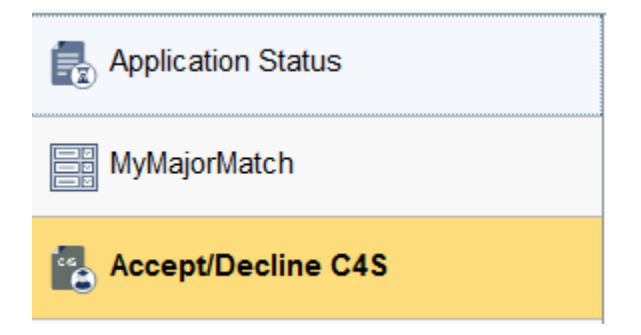

# 4. Accept your invitation on the top right.

# (If you do not wish to join Connect4Success and guarantee your admission to FIU, please Decline.)

|                                                                                                    | Accept Decline                                                                                               |  |
|----------------------------------------------------------------------------------------------------|----------------------------------------------------------------------------------------------------|--|
| FIU CONNECT4SUCCESS PROGRAM                                                                                                    |                                                                                                    |  |
| You are among a select group of students chosen to participate in the FIU Connect4Success Program. As an admit in this program, you attend one of our partner<br>colleges for the general education and major prerequisite coursework needed to complete your Associate in Arts degree. Upon completion of your degree, you are<br>GUARANTEED admission to Florida International University.<br>"Admissions to C4S does not guarantee admission to limited access and/or competitive majors, including but not limited to Architecture, Engineering and Nursing. |                                                                                                    |  |
| You have three (3) years to complete your Associate of Arts degree and transition to FIU. Your current FIU application and application fee will remain valid for those thr years.                                                                                                    |                                                                                                    |  |
| If you chose to withdraw from the program, the guaran admissions criteria and space availability.                                                                                                    | tees associated with the C4S program will no longer apply and subsequent admissions will be based on general |  |
| For more information, please visit: http://Connect4Succ                                                                                                    | ess.fiu.edu                                                                                                  |  |
| STUDENT'S INFORMATION                                                                                                    |                                                                                                    |  |
| Please notice that you can edit your email address and                                                                                                    | telephone. Review your information and if there are any errors, please correct them on this page.            |  |
| Panther ID                                                                                                    | 1234567                                                                                                    |  |
| First Name                                                                                                    | Roary                                                                                                    |  |
| Last Name                                                                                                    | Panther                                                                                                    |  |
| Term                                                                                                    | 1238                                                                                                    |  |
| Address Line 1                                                                                                    | 11200 SW 8th ST                                                                                              |  |
| Address Line 2                                                                                                    |                                                                                                    |  |
| City                                                                                                    | Miami                                                                                                    |  |
| State                                                                                                    | FL                                                                                                    |  |
| Postal                                                                                                    | 33199                                                                                                    |  |
| Country                                                                                                    | USA                                                                                                    |  |
| *Email Address                                                                                                    | roary@fiu.edu                                                                                                |  |
| *Telephone                                                                                                    | 305/348-1200                                                                                                 |  |

# 5. Select the state college you plan to attend to earn the AA degree and click Next.

\_....

### Please select the College you would like to attend

| College Campus | ~ |
|----------------|---|
|----------------|---|

# 6. Confirm statement and click Finish. You're done!

|                                                                                                    | Confirmation                                                                                                    |
|----------------------------------------------------------------------------------------------------|----------------------------------------------------------------------------------------------------|
| To facilitate my enrollment, I agree to pay to<br>ransfer my records to the new institution<br>complete my Associate in Arts degree at to<br>admitted to Florida International University<br>imited access majors, including but not lire | the application/processing fee of the participating school indicated above and to<br>of my choice. I understand and accept the terms of this program which require that<br>the school I have selected within three years from my admit term before I can be<br>. I also understand that admission to this program does not guarantee admission to<br>mited to Architecture and Nursing. |
| By typing your name below, you agree to b                                                                                                    | be bound by the terms of this agreement.                                                                                                    |
| *First name                                                                                                    |                                                                                                    |
| *Last name                                                                                                    |                                                                                                    |
| A copy of this agreement will be emailed                                                                                                    | to vou.                                                                                                    |